#### **IBM SPSS Free Trial Installation**

#### Step 1: <u>https://www.ibm.com/analytics/spss-trials</u>

## Step 2: Click on "Try SPSS Modeler for free"

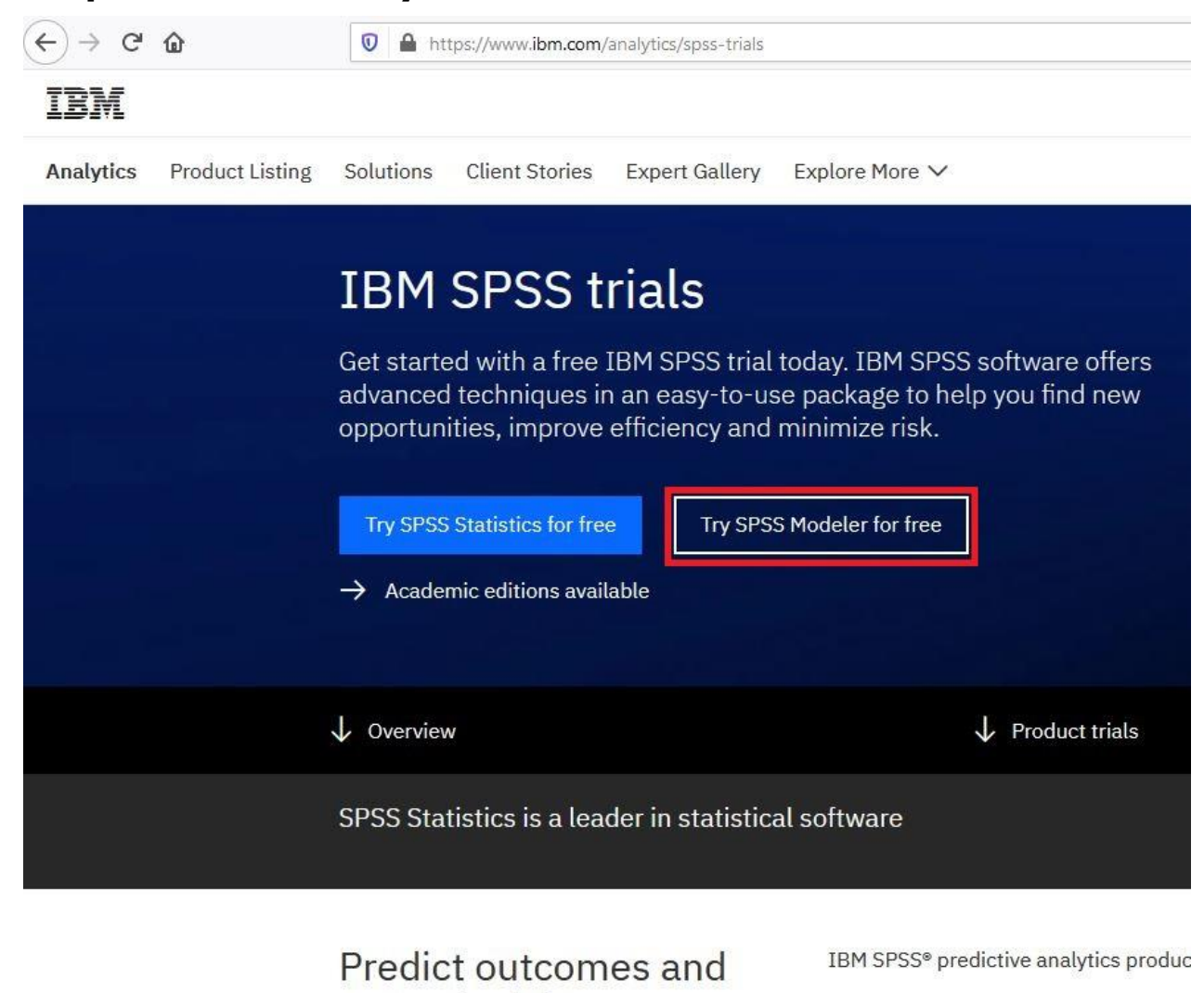

Product trials and tours

act on insights

# Step 3: Fill in the form using your school email. Then access your school email to retrieve the verification code and click "Create account"

 verny email We emailed a 7 digit code to @my.easternct.edu This code will expire in 30 minutes. Verification token 6164917 Didn't receive the email? Check your spam filter for an email from ibmacct@iam.ibm.com. Resend code IBM may use my contact data to keep me informed of products, services and offerings: 🗌 by E-mail by telephone You can withdraw your marketing consent at any time by submitting an opt-out request. Also you may unsubscribe from receiving marketing emails by clicking the unsubscribe link in each email. More information on our processing can be found in the IBM Privacy Statement. By submitting this form, I acknowledge that I have read and understand the IBM Privacy Statement. I accept the product <u>Terms and Conditions</u> of this registration form.

Create account

## Step 4: Click "Procced"

About your IBMid Account Privacy

This notice provides information about accessing your IBMid user account (Account). If you have previously been presented with a version of this notice, please refer to "Changes since the previous version of this notice" below for information about the new updates.

Updates to the <u>IBM Privacy Statement</u> since this notice was originally published provide additional information about how your personal information is processed by IBM.

| Why IBM needs your data    | ~ |
|----------------------------|---|
| How your data was obtained | ~ |
| How IBM uses your data     | ~ |
| How IBM protects your data | ~ |
| How long we keep your data | ~ |
| Your rights                | ~ |

I acknowledge that I understand how IBM is using my Basic Personal Data and I am at least 16 years of age.

This document was last updated on 2020-03-05

#### Step 5: Click "Download" on the IBM Watson Studio Desktop & SPSS Modeler Trial

## IBM My IBM Profile Billing Products Trials 2 Offerings ~ IBM Watson Studio Desktop & **IBM SPSS Statistics SPSS Modeler Trial Subscription Trial** Active Active Expires on Jun 17, 2020 Expires on May 7, 2020 Download Download Manage Manage

Contact IBM Privacy Terms of use Accessibility Feedback Cookie preferences

## Step 6: Scroll down on the downloads page to the IBM SPSS Modeler Trial download links and click on the correct download link based on what operating system you are on

| IBM SPSS Modeler Trial                                                                                                    |
|----------------------------------------------------------------------------------------------------|
| Downloads                                                                                                    |
| IBM SPSS Modeler Subscription Trial for Microsoft Windows 64-bit                                                                                   |
| After the file has downloaded, use Windows Explorer to browse to the saved .exe file location. Right-click on the saved .exe file and select Run a |
| Show more                                                                                                    |
| Download                                                                                                    |
| IBM SPSS Modeler Subscription Trial for Mac OS                                                                                                    |
| Download                                                                                                    |
| Related Downloads                                                                                                    |
| Related downloads will only work with IBM SPSS Modeler                                                                                             |
| IBM SPSS Data Access Pack 7.1.2 for Microsoft Windows 64-bit                                                                                       |
| IBM SPSS Modeler Essentials for R 8.4.0 for Microsoft Windows 64-bit                                                                               |
| IBM SPSS Modeler Essentials for D.8.4.0 for Mac OS                                                                                                 |

# Step 7: Follow the download prompts on your browser. (The download is around 1.4GB therefor the download may take a few moments)

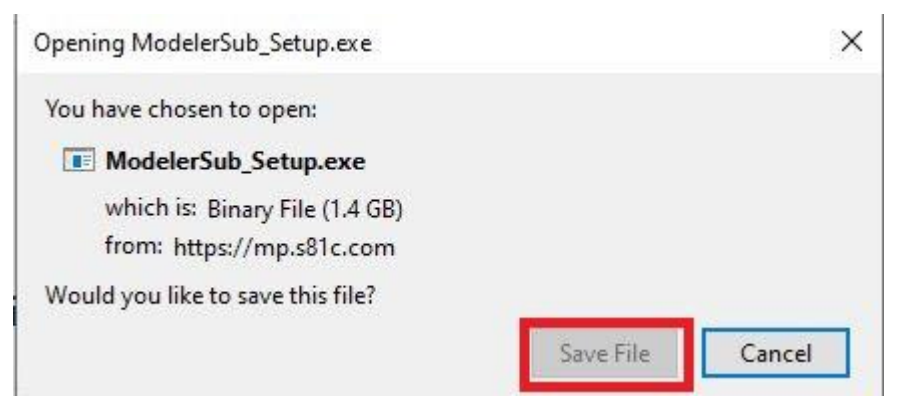

### Step 7: Launch the executable file and wait for extraction

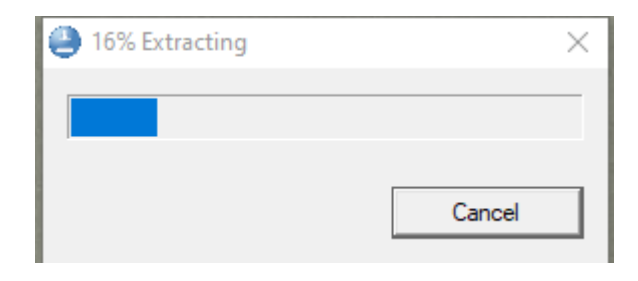

#### Step 8: Click "Continue"

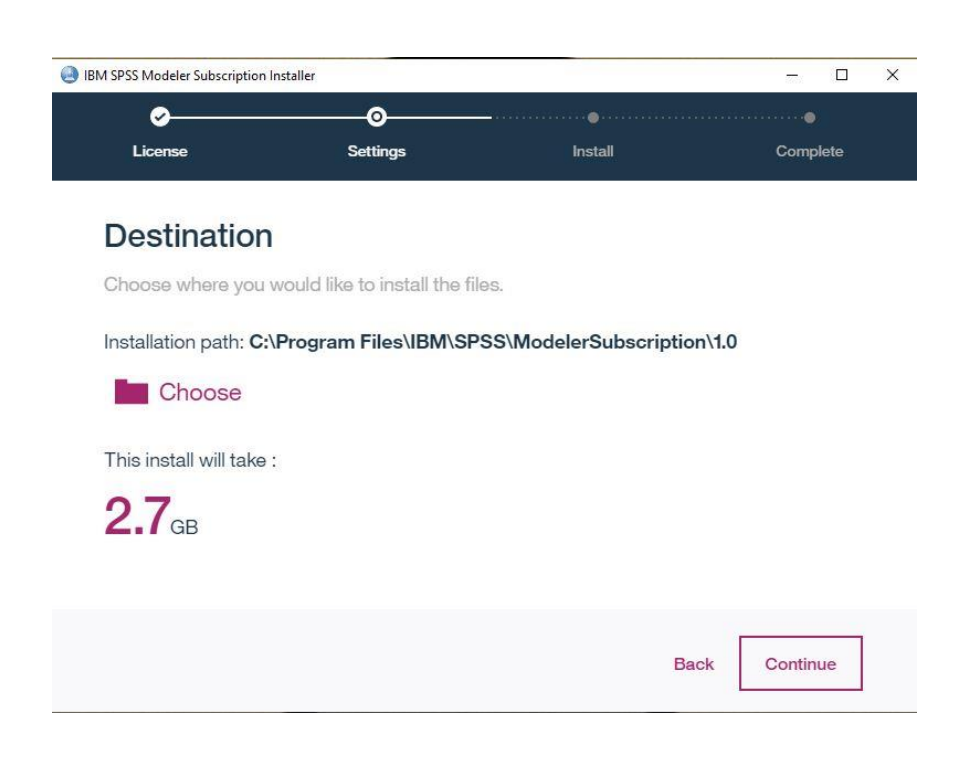

## Step 9: Click "Launch"

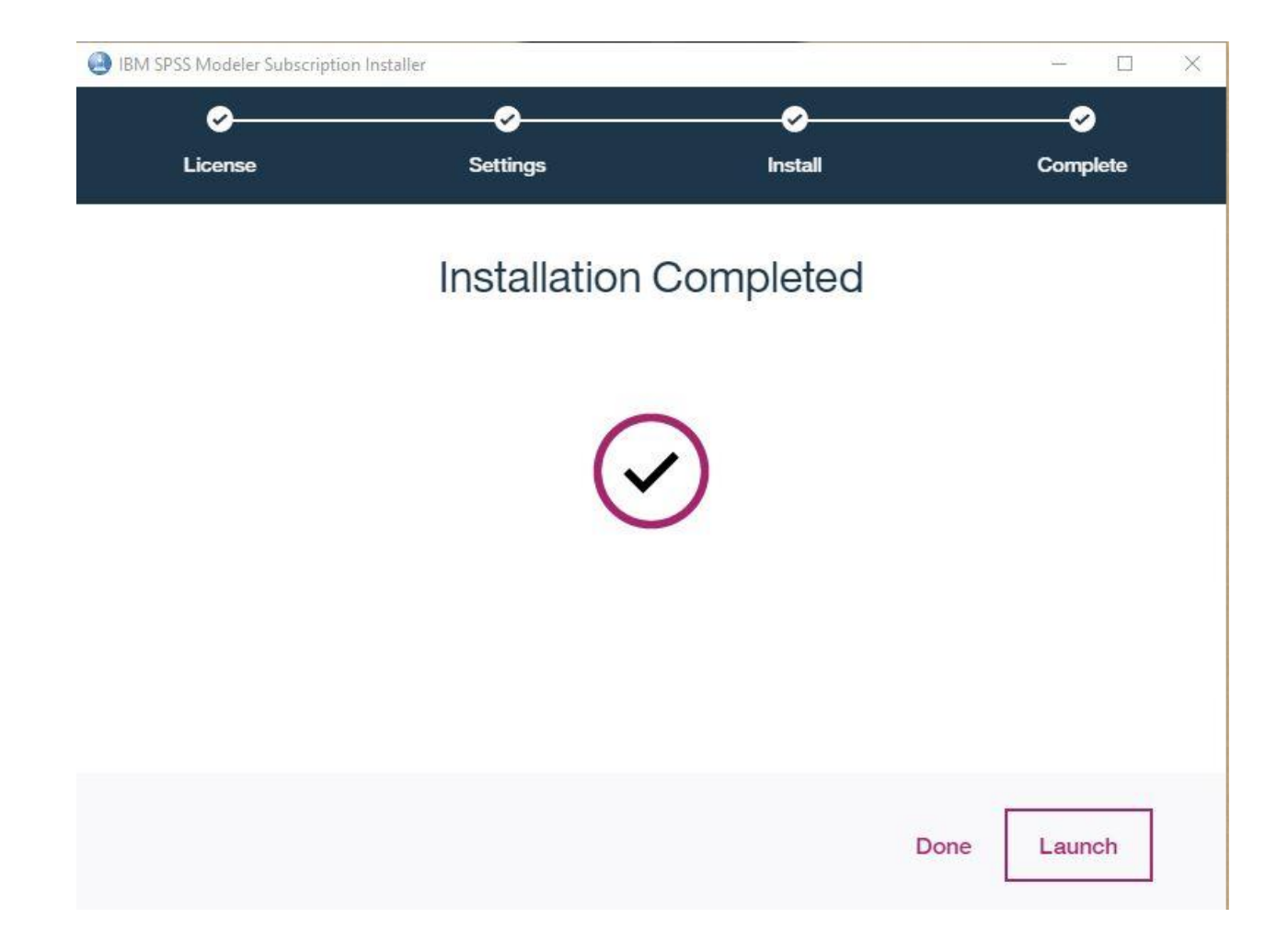

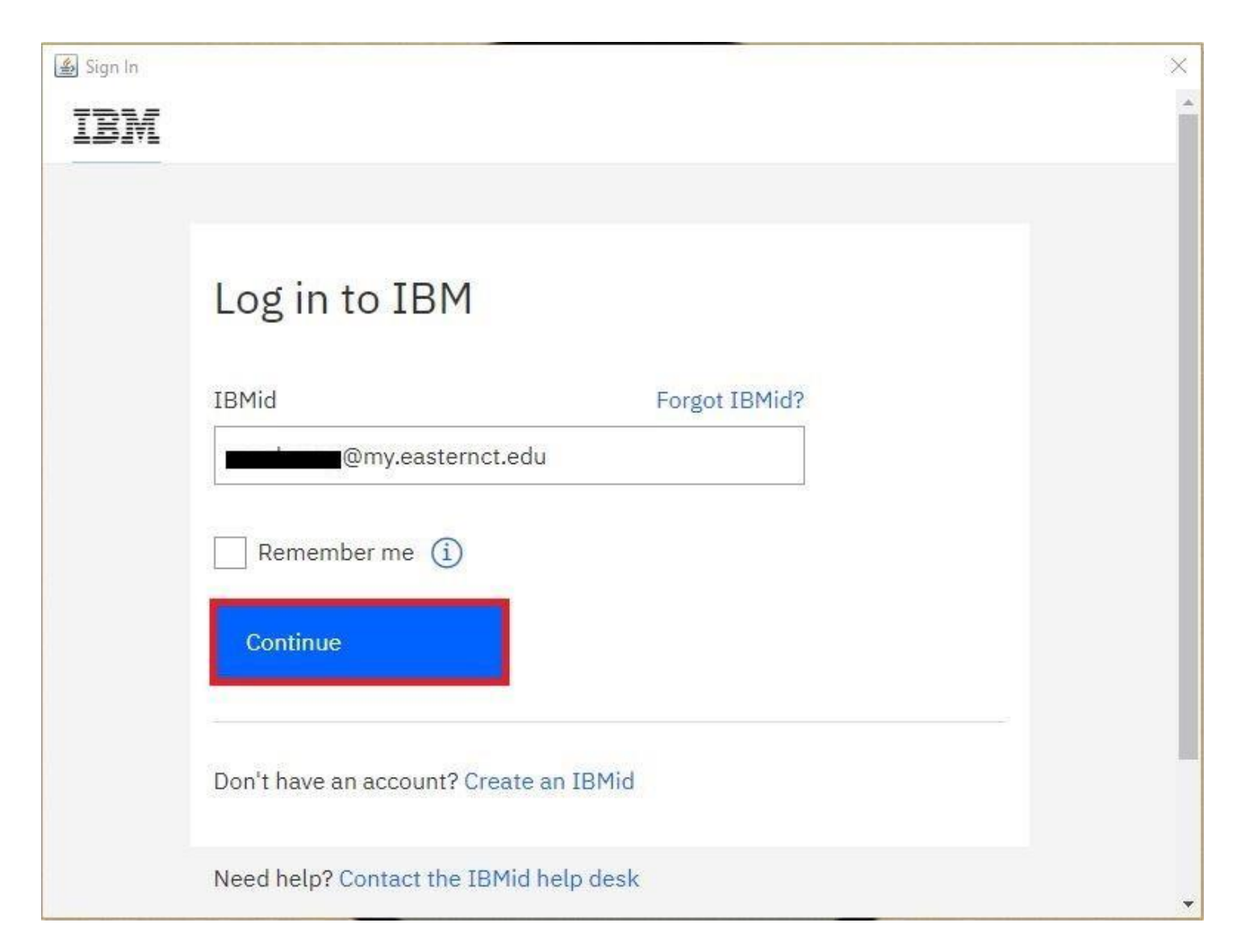

#### Step 10: Sign in using your school email and IBM password

You now have access to IBM SPSS Modeler for the duration of the free trial.

For any additional assistance please contact <a href="mailto:busadm1@my.easternct.edu">busadm1@my.easternct.edu</a>